# **Advanced Tax Planning: Tax Credits**

06/30/2025 3:55 pm EDT

Under the Advanced Tax Planning feature there is a way you can model additional tax liabilities and credits that are not captured in other places in the structured income plan so that you can calculate future tax estimates as accurately as possible. This guide will walk you through using the Advanced Tax Planning features. This tool allows you to model additional tax liabilities and credits. By including these details, you can calculate future tax estimates as accurately as possible.

Tax credits can significantly impact the taxes that are due, but may not be modeled in your income plan.

Below is a hypothetical example of a client with a \$14,000 tax credit in year 2, which could be reasonable for installing solar panels in their home.

If you haven't followed the steps to ensure your accounts, incomes, and expenses are setup correctly for Advanced Tax Calculations, see articles:

- Tax Calculation Options: Adding Assets into a Structured Income Plan
- Tax Calculation Options: Adding Incomes and Expenses into a Structured Income Plan

#### To learn more about Advanced Tax Planning functions see articles:

- Understanding the Advance Tax Planning Page
- Capital Gains Not in Accounts
- Other Schedule 1 Income: a K1 Hypothetical Example
- Other Schedule 1 Income: An Employer Match 401(k) Hypothetical Example
- Income Adjustments
- Schedule A Override
- QBI Override
- Tax Credits
- Approx. State Tax

#### To learn more about forecasting effective tax rates see articles:

• Part One: Forecasting Effective Tax Rates While the Client is working

Step 1: Income Tax Column Year 2: Note the amounts that are in the income tax column for year 2.

| Doe, Jo                                 | O <mark>hn</mark><br>Ard   STRL             | ICTURED INCO                | ME PLANNING | CASH FL                       | OW AND TAX A | dvisor   A        | ASSET ALLOCAT           | TION AND NET | WORTH   (   | GRAPHS   REI                 | PORTS   TO          | OLS                 |                      |                        | PREPARED BY:<br>INITIAL PLAN DATE:<br>REVISED PLAN DATE: | DEMO ADVISOR<br>01/01/2025<br>05/01/2025 |
|-----------------------------------------|---------------------------------------------|-----------------------------|-------------|-------------------------------|--------------|-------------------|-------------------------|--------------|-------------|------------------------------|---------------------|---------------------|----------------------|------------------------|----------------------------------------------------------|------------------------------------------|
| Structu<br>Edit Dynamic                 |                                             | ncom                        | e Plar      | nning                         |              |                   |                         |              |             |                              |                     |                     |                      |                        |                                                          |                                          |
|                                         |                                             |                             |             |                               |              |                   |                         |              |             |                              |                     |                     |                      |                        |                                                          |                                          |
| Scenario Adva                           | Scenario Advanced Tax Planning: Tax Credits |                             |             |                               |              |                   |                         |              |             |                              |                     |                     |                      |                        |                                                          |                                          |
|                                         | anning 20 years V ND Account IDA            |                             |             |                               |              |                   |                         |              |             |                              |                     |                     |                      |                        |                                                          |                                          |
| Planning<br>Horizon                     | 20 years 🗸                                  | NQ A                        | ccount      | 1                             | IRA          |                   |                         | Inco         | mes 🔎       |                              |                     |                     |                      |                        |                                                          |                                          |
| Year                                    | John                                        | Account                     | Income      | Account                       | Income       | Accounts<br>Total | Planned<br>Distribution | Wages        | SS          | Income Tax                   | After Tax<br>Income | After Tax<br>Target | Income<br>Gap        | Year                   |                                                          |                                          |
| net return<br>initial amount<br>bonus % | 62                                          | 5.00 %<br>750,000<br>0.00 % |             | 5.00 %<br>1,250,000<br>0.00 % | John IRA     | 2,000,000         | Subtotal<br>of account  | Infl Factor  | Infl Factor | Eff Tax Rate                 |                     | Infl Factor         | from total income to |                        |                                                          |                                          |
| w/bonus<br>end of 1                     | 62                                          | 750,000                     | 0           | 1,250,000                     | 0            | 2,000,000         | incomes                 | 2.00 %       | 2.00 %      | (25.247) 179                 | 124 753             | 2.00 %              | target               | end of 1               |                                                          |                                          |
| end of 2                                | 63                                          | 826,875                     | 0           | 1,378,125                     |              | 2,100,000         |                         | 100,000      |             | (25,759)-17%                 | 127,241             | 86,700              | 40,541               | end of 2               |                                                          |                                          |
| end of 3                                | 64                                          | 868,219                     | 0           | 1,447,031                     | 0            | 2,315,250         | 0                       | 156,060      | 0           | (20,282)-17%                 | 129,778             | 88,434              | 41,344               | end of 3               |                                                          |                                          |
| end of 4<br>end of 5                    | 65<br>66                                    | 911,629<br>957,211          | 0           | 1,519,382                     | 0            | 2,431,012         | 0                       | 159,181      | 0           | (26,313)-17%<br>(26,849)-17% | 132,868             | 90,203              | 42,666               | end of 4<br>end of 5   |                                                          |                                          |
| end of 6                                | 67                                          | 1,005,071                   | 0           | 1,675,119                     | 0            | 2,680,190         | 0                       | 165,612      | 0           | (27,397)-17%                 | 138,215             | 93,847              | 44,368               | end of 6               |                                                          |                                          |
| end of 7                                | 68                                          | 1,055,325                   | 0           | 1,758,875                     | 0            | 2,814,200         | 0                       | 168,924      | 0           | (27,955)-17%                 | 140,969             | 95,724              | 45,246               | end of 7               |                                                          |                                          |
| end of 8<br>end of 9                    | 69<br>70                                    | 1,037,421                   | 70,670      | 1,846,818                     | 0            | 2,884,240         | 70,670                  | 0            | 31,000      | (4,032)-4%                   | 97,638              | 97,638              | 0                    | end of 8<br>end of 9   |                                                          |                                          |
| end of 10                               | 71                                          | 994,503                     | 73,551      | 2,036,117                     | 0            | 3,030,620         | 73,551                  | 0            | 32,252      | (4,221)-4%                   | 101,583             | 101,583             | 0                    | end of 10              |                                                          |                                          |
| end of 11                               | 72                                          | 969,192                     | 75,036      | 2,137,923                     | 0            | 3,107,115         | 75,036                  | 0            | 32,897      | (4,319)-4%                   | 103,615             | 103,615             | 0                    | end of 11              |                                                          |                                          |
| end of 12                               | 73                                          | 941,100                     | 76,551      | 2,244,819                     | 0            | 3,185,919         | 76,551                  | 0            | 33,555      | (4,420)-4%                   | 105,687             | 105,687             | 0                    | end of 12              |                                                          |                                          |
| end of 13<br>end of 14                  | 74                                          | 988,155                     | 0           | 2,208,/31                     | 90,109       | 3,256,886         | 90,109                  | 0            | 34,226      | (14,755)-12%                 | 107,801             | 107,801             | 0                    | end of 13<br>end of 14 |                                                          |                                          |
| end of 15                               | 76                                          | 1,089,441                   | 0           | 2,314,738                     | 91,923       | 3,404,179         | 91,923                  | 0            | 35,609      | (15,377)-12%                 | 112,156             | 112,156             | 0                    | end of 15              |                                                          |                                          |
| end of 16                               | 77                                          | 1,143,913                   | 0           | 2,336,699                     | 93,775       | 3,480,612         | 93,775                  | 0            | 36,321      | (15,698)-12%                 | 114,399             | 114,399             | 0                    | end of 16              |                                                          |                                          |
| end of 17                               | 78                                          | 1,201,109                   | 0           | 2,357,870                     | 95,664       | 3,558,978         | 95,664                  | 0            | 37,048      | (16,025)-12%                 | 116,687             | 116,687             | 0                    | end of 17              |                                                          |                                          |
| end of 18<br>end of 19                  | 80                                          | 1,201,164                   | 0           | 2,378,172                     | 97,592       | 3,039,336         | 97,592                  | 0            | 37,789      | (16,300)-12%                 | 121.401             | 121,401             | 0                    | end of 18<br>end of 19 |                                                          |                                          |
| end of 20                               | 81                                          | 1,390,433                   | 0           | 2,415,836                     | 101,562      | 3,806,270         | 101,562                 | 0            | 39,315      | (17,049)-12%                 | 123,829             | 123,829             | 0                    | end of 20              |                                                          |                                          |
|                                         |                                             |                             | 367,906     |                               | 758,512      |                   | 1,126,418               | 1,115,142    | 455,090     | (333,948)                    | 2,362,703           | 2,065,276           | 297,426              |                        |                                                          |                                          |

## Step 2: Edit: Click on the green Edit button underneath the Structured Income Planning Heading.

| Do        | e, Jo   | ohn          |                |             |           |              |           |               |              |             |              |            |                     |            |           | PREPARED BY:        | DEMO ADVISOR |
|-----------|---------|--------------|----------------|-------------|-----------|--------------|-----------|---------------|--------------|-------------|--------------|------------|---------------------|------------|-----------|---------------------|--------------|
| CLIENT    | DASHBOA | RD STRU      | ICTURED INCO   | ME PLANNING | CASH FL   | OW AND TAX A | DVISOR    | ASSET ALLOCAT | TION AND NET | WORTH   0   | GRAPHS REI   | PORTS   TO | OLS                 |            |           | REVISED PLAN DATE:  | 05/01/2025   |
| ~.        |         |              |                |             |           |              |           |               |              |             |              |            |                     |            |           | nerioed i entronte. | 00/01/2020   |
| Str       | uctu    | Ired Ir      | ncom           | e Plar      | ning      |              |           |               |              |             |              |            |                     |            |           |                     |              |
| Edit      | Dynamic | Mode         |                |             |           |              |           |               |              |             |              |            |                     |            |           |                     |              |
|           |         |              |                |             |           |              |           |               |              |             |              |            |                     |            |           |                     |              |
| T         |         |              |                |             |           |              |           |               |              |             |              |            |                     |            |           |                     |              |
| S enar    | io Adva | nced Tax Pla | nning: Tax Cre | edits       |           |              |           | ~             |              |             |              |            |                     |            |           |                     |              |
|           |         |              |                |             |           |              |           |               |              |             |              |            |                     |            |           |                     |              |
|           |         |              |                | Acco        | unts      | ×            |           |               |              |             |              |            |                     |            |           |                     |              |
| Pl nnin   | 9 2     | 20 years 🗸   | NOA            | acount      |           | DA.          |           |               | Inco         |             | 1            |            |                     |            |           |                     |              |
| Herizor   |         |              | INQ A          | ccount      |           | n.a          |           |               | IIICO        | illes       |              |            |                     |            |           | ,                   |              |
| Ye        | ear     | John         | Account        | Income      | Account   | Income       | Total     | Distribution  | Wages        | SS          | Income Tax   | Income     | After Tax<br>Target | Gap        | Year      |                     |              |
| net r     | eturn   | 62           | 5.00 %         |             | 5.00 %    | John IRA     |           |               |              |             |              |            |                     |            |           | 1                   |              |
| in tial a | amount  |              | /50,000        |             | 1,250,000 |              | 2,000,000 | Subtotal      | Infl Factor  | Infl Factor | Eff Tay Pate |            | Infl Factor         | from total |           |                     |              |
| w/b       | onus    |              | 750,000        |             | 1,250,000 |              | 2,000,000 | incomes       | 2.00 %       | 2.00 %      | En la nate   |            | 2.00 %              | target     |           |                     |              |
| end       | of 1    | 62           | 787,500        | 0           | 1,312,500 | 0            | 2,100,000 | 0             | 150,000      | 0           | (25,247)-17% | 124,753    | 85,000              | 39,753     | end of 1  |                     |              |
| end       | of 2    | 63           | 826,875        | 0           | 1,378,125 | 0            | 2,205,000 | 0             | 153,000      | 0           | (25,759)-17% | 127,241    | 86,700              | 40,541     | end of 2  |                     |              |
| end       | of 3    | 64           | 868,219        | 0           | 1,447,031 | 0            | 2,315,250 | 0             | 150,060      | 0           | (26,282)-17% | 129,778    | 88,434              | 41,344     | end of 3  |                     |              |
| end       | of 5    | 66           | 957,211        | 0           | 1,519,362 | 0            | 2,451,012 | 0             | 162,365      | 0           | (26,849)-17% | 135,516    | 92.007              | 42,000     | end of 5  |                     |              |
| end       | of 6    | 67           | 1.005.071      | 0           | 1,675,119 | 0            | 2.680,190 | 0             | 165.612      | 0           | (27,397)-17% | 138,215    | 93,847              | 44,368     | end of 6  |                     |              |
| end       | of 7    | 68           | 1,055,325      | 0           | 1,758,875 | 0            | 2,814,200 | 0             | 168,924      | 0           | (27,955)-17% | 140,969    | 95,724              | 45,246     | end of 7  |                     |              |
| end       | of 8    | 69           | 1,037,421      | 70,670      | 1,846,818 | 0            | 2,884,240 | 70,670        | 0            | 31,000      | (4,032)-4%   | 97,638     | 97,638              | 0          | end of 8  |                     |              |
| end       | of 9    | 70           | 1,017,195      | 72,097      | 1,939,159 | 0            | 2,956,354 | 72,097        | 0            | 31,620      | (4,126)-4%   | 99,591     | 99,591              | 0          | end of 9  |                     |              |
| end       | of 11   | 71           | 994,503        | 75,026      | 2,036,117 | 0            | 3,030,620 | 75,026        | 0            | 32,252      | (4,221)-4%   | 101,583    | 101,583             | 0          | end of 10 |                     |              |
| end       | of 12   | 73           | 941,100        | 76,551      | 2.244.819 | 0            | 3,185,919 | 76,551        | 0            | 33,555      | (4,420)-4%   | 105,615    | 105,615             | 0          | end of 12 |                     |              |
| end       | of 13   | 74           | 988,155        | 0           | 2,268,731 | 88,329       | 3,256,886 | 88,329        | 0            | 34,226      | (14,755)-12% | 107,801    | 107,801             | 0          | end of 13 |                     |              |
| end       | of 14   | 75           | 1,037,563      | 0           | 2,292,059 | 90,109       | 3,329,622 | 90,109        | 0            | 34,911      | (15,063)-12% | 109,957    | 109,957             | 0          | end of 14 |                     |              |
| end       | of 15   | 76           | 1,089,441      | 0           | 2,314,738 | 91,923       | 3,404,179 | 91,923        | 0            | 35,609      | (15,377)-12% | 112,156    | 112,156             | 0          | end of 15 | J                   |              |
| end       | of 16   | 77           | 1,143,913      | 0           | 2,336,699 | 93,775       | 3,480,612 | 93,775        | 0            | 36,321      | (15,698)-12% | 114,399    | 114,399             | 0          | end of 16 |                     |              |
| end       | of 17   | 78           | 1,201,109      | 0           | 2,357,870 | 95,664       | 3,558,978 | 95,664        | 0            | 37,048      | (16,025)-12% | 116,687    | 116,687             | 0          | end of 17 |                     |              |
| end       | of 10   | 20           | 1,201,164      | 0           | 2,3/8,1/2 | 97,592       | 3,039,336 | 97,592        | 0            | 37,789      | (16,360)-12% | 121 401    | 121 401             | 0          | end of 18 |                     |              |
| end       | of 20   | 81           | 1.390.433      | 0           | 2,415.836 | 101.562      | 3.806.270 | 101.562       | 0            | 39,315      | (17.049)-12% | 123,829    | 123,829             | 0          | end of 20 |                     |              |
|           |         |              |                | 367,906     |           | 758,512      |           | 1,126,418     | 1,115,142    | 455,090     | (333,948)    | 2,362,703  | 2,065,276           | 297,426    |           |                     |              |

Step 3: Manage: Click on the green Manage button within the Income Tax column.

| Structured                            | Incom               | e Plan      | ning        |             |                |              |                   |                         |                       |                       |              |                     |                     |               |           |
|---------------------------------------|---------------------|-------------|-------------|-------------|----------------|--------------|-------------------|-------------------------|-----------------------|-----------------------|--------------|---------------------|---------------------|---------------|-----------|
| Edit Save Cancel Add                  | d Account Add       | Income Ad   | d Inc Tax A | dd Target E | dit or Add Sce | enario Displ | ay Options        |                         |                       |                       |              |                     |                     |               |           |
|                                       |                     |             |             |             |                |              |                   |                         |                       |                       |              |                     |                     |               |           |
| <i></i>                               |                     |             |             |             |                |              |                   |                         |                       |                       |              |                     |                     |               |           |
| Scenario Advanced Tax F               | Planning: Tax Cre   | edits       |             |             |                | ~            |                   |                         |                       |                       |              |                     |                     |               |           |
|                                       |                     | 1           |             |             |                | ~            |                   |                         |                       |                       |              |                     |                     |               |           |
|                                       |                     |             |             | Acco        | unts           | ~            |                   |                         |                       |                       |              |                     |                     |               |           |
|                                       | Planning<br>Horizon | 20 years  ∽ | NQ A        | Account     | 1              | IRA          |                   |                         | Inco                  | mes 🔎                 |              |                     |                     |               |           |
| Total required<br>View Beneficial RMD | Year                | John        | Account     | Income      | Account        | Income       | Accounts<br>Total | Planned<br>Distribution | Wages                 | SS                    | Income Tax   | After Tax<br>Income | After Tax<br>Target | Income<br>Gap | Year      |
| REGULAR RMD                           | net return          | 62          | 5.00 %      |             | 5.00 %         | John IRA     |                   |                         |                       |                       | _            |                     |                     |               |           |
| accross all accounts                  | initial amount      |             | /50,000     |             | 1,250,000      |              | 2,000,000         | Subtotal                | Manage<br>Infl Factor | Manage<br>Infl Factor | Manage       | -                   | Infl Easter         | incomo to     |           |
| John<br>total RMD                     | w/honus             |             | 750.000     | Managa      | 1 250 000      | Managa       | 2 000 000         | incomes                 | 2 00 %                | 2 00 %                | EII Tax Rate |                     | 2 00 %              | target        |           |
| 0                                     | end of 1            | 62          | 787,500     | - Manage    | 1,312,500      | Manage       | 2,000,000         | 0                       | 150.000               | 0                     | (25,247)-17% | 124,753             | 85.000              | 39,753        | end of 1  |
| 0                                     | end of 2            | 63          | 826.875     | 0           | 1,378,125      | 0            | 2.205.000         | 0                       | 153.000               | 0                     | (25,759)-17% | 127.241             | 86,700              | 40,541        | end of 2  |
| 0                                     | end of 3            | 64          | 868,219     | 0           | 1,447,031      | 0            | 2,315,250         | 0                       | 156,060               | 0                     | (26,282)-17% | 129,778             | 88,434              | 41,344        | end of 3  |
| 0                                     | end of 4            | 65          | 911,629     | 0           | 1,519,382      | 0            | 2,431,012         | 0                       | 159,181               | 0                     | (26,313)-17% | 132,868             | 90,203              | 42,666        | end of 4  |
| 0                                     | end of 5            | 66          | 957,211     | 0           | 1,595,352      | 0            | 2,552,562         | 0                       | 162,365               | 0                     | (26,849)-17% | 135,516             | 92,007              | 43,509        | end of 5  |
| 0                                     | end of 6            | 67          | 1,005,071   | 0           | 1,675,119      | 0            | 2,680,190         | 0                       | 165,612               | 0                     | (27,397)-17% | 138,215             | 93,847              | 44,368        | end of 6  |
| 0                                     | end of 7            | 68          | 1,055,325   | 0           | 1,758,875      | 0            | 2,814,200         | 0                       | 168,924               | 0                     | (27,955)-17% | 140,969             | 95,724              | 45,246        | end of 7  |
| 0                                     | end of 8            | 69          | 1,037,421   | 70,670      | 1,846,818      | 0            | 2,884,240         | 70,670                  | 0                     | 31,000                | (4,032)-4%   | 97,638              | 97,638              | 0             | end of 8  |
| 0                                     | end of 9            | 70          | 1,017,195   | 72,097      | 1,939,159      | 0            | 2,956,354         | 72,097                  | 0                     | 31,620                | (4,126)-4%   | 99,591              | 99,591              | 0             | end of 9  |
| 0                                     | end of 10           | 71          | 994,503     | 73,551      | 2,036,117      | 0            | 3,030,620         | 73,551                  | 0                     | 32,252                | (4,221)-4%   | 101,583             | 101,583             | 0             | end of 10 |
| 0                                     | end of 11           | 72          | 969,192     | 75,036      | 2,137,923      | 0            | 3,107,115         | 75,036                  | 0                     | 32,897                | (4,319)-4%   | 103,615             | 103,615             | 0             | end of 11 |
| 0                                     | end of 12           | 73          | 941,100     | 76,551      | 2,244,819      | 0            | 3,185,919         | 76,551                  | 0                     | 33,555                | (4,420)-4%   | 105,687             | 105,687             | 0             | end of 12 |
| 0                                     | end of 13           | 74          | 988,155     | 0           | 2,268,731      | 88,329       | 3,256,886         | 88,329                  | 0                     | 34,226                | (14,755)-12% | 107,801             | 107,801             | 0             | end of 13 |
| 92,225                                | end of 14           | 75          | 1,037,563   | 0           | 2,292,059      | 90,109       | 3,329,622         | 90,109                  | 0                     | 34,911                | (15,063)-12% | 109,957             | 109,957             | 0             | end of 14 |
| 96,711                                | end of 15           | 76          | 1,089,441   | 0           | 2,314,738      | 91,923       | 3,404,179         | 91,923                  | 0                     | 35,609                | (15,377)-12% | 112,156             | 112,156             | 0             | end of 15 |
| 101,080                               | end of 16           | 77          | 1,143,913   | 0           | 2,336,699      | 93,775       | 3,480,612         | 93,775                  | 0                     | 36,321                | (15,698)-12% | 114,399             | 114,399             | 0             | end of 16 |
| 106,214                               | end of 17           | 78          | 1,201,109   | 0           | 2,357,870      | 95,664       | 3,558,978         | 95,664                  | 0                     | 37,048                | (16,025)-12% | 116,687             | 116,687             | 0             | end of 17 |
| 111,747                               | end of 18           | 79          | 1,261,164   | 0           | 2,378,172      | 97,592       | 3,639,336         | 97,592                  | 0                     | 37,789                | (16,360)-12% | 119,021             | 119,021             | 0             | end of 18 |
| 117,731                               | end of 19           | 80          | 1,324,222   | 0           | 2,397,523      | 99,557       | 3,721,745         | 99,557                  | 0                     | 38,545                | (16,701)-12% | 121,401             | 121,401             | 0             | end of 19 |
| 123,584                               | end of 20           | 81          | 1,390,433   | 0           | 2,415,836      | 101,562      | 3,806,270         | 101,562                 | 0                     | 39,315                | (17,049)-12% | 123,829             | 123,829             | 0             | end of 20 |
|                                       |                     |             |             | 367,906     |                | 758,512      |                   | 1,126,418               | 1,115,142             | 455,090               | (333,948)    | 2,362,703           | 2,065,276           | 297,426       |           |

## Step 4: Tax Credits: Enter the year 2 amount.

| Manage Tax<br>Save Cancel Use Basic Tax | Planning Use Advanced Tax Planning |      |                                           |                                         |                          |                                     |                           |                          |                                     |     |
|-----------------------------------------|------------------------------------|------|-------------------------------------------|-----------------------------------------|--------------------------|-------------------------------------|---------------------------|--------------------------|-------------------------------------|-----|
|                                         |                                    |      |                                           | Enter Addit                             | onal Tax Detail:         | s Not Modeled E                     | Isewhere In Th            | is Plan                  |                                     |     |
| Tax name                                | Income Tax                         |      |                                           |                                         |                          |                                     |                           |                          |                                     |     |
| Pre 2018 tax rate                       | 13.6 %                             | Year | Cap Gains not in<br>Accounts<br>Roll Down | Other Schedule 1<br>Income<br>Roll Down | Adjustments<br>Roll Down | Schedule A<br>Override<br>Roll Down | QBI Override<br>Roll Down | Tax Credits<br>Roll Down | Approx. State<br>Tax %<br>Roll Down | Î   |
| Tax description                         |                                    | 2    | _                                         |                                         |                          |                                     |                           |                          |                                     | %   |
|                                         |                                    | 3    |                                           |                                         |                          |                                     |                           |                          |                                     | %   |
| Filing Option                           | John 🗸                             | 4    |                                           |                                         |                          |                                     |                           |                          |                                     | %   |
|                                         |                                    | 5    |                                           | -                                       |                          |                                     |                           |                          |                                     | ~   |
|                                         |                                    | 7    |                                           |                                         |                          |                                     | -                         |                          |                                     | %   |
|                                         |                                    | 8    |                                           |                                         |                          |                                     |                           |                          |                                     | %   |
|                                         |                                    | 9    |                                           |                                         |                          |                                     |                           |                          |                                     | %   |
|                                         |                                    | 10   |                                           |                                         |                          |                                     |                           | 1                        |                                     | %   |
|                                         |                                    | 11   |                                           |                                         |                          |                                     |                           |                          |                                     | %   |
|                                         |                                    | 12   |                                           |                                         |                          |                                     |                           |                          |                                     | *   |
|                                         |                                    | 13   |                                           |                                         |                          |                                     |                           |                          |                                     | %   |
|                                         |                                    | 14   |                                           |                                         |                          |                                     |                           |                          |                                     | %   |
|                                         |                                    | 15   |                                           |                                         |                          |                                     | 1                         |                          |                                     | %   |
|                                         |                                    | 10   |                                           |                                         |                          |                                     |                           |                          |                                     | 70  |
|                                         |                                    | 18   |                                           |                                         |                          |                                     |                           |                          |                                     | ~   |
|                                         |                                    | 19   |                                           |                                         |                          |                                     | -                         |                          |                                     | %   |
|                                         |                                    | 20   | -                                         |                                         |                          |                                     |                           |                          |                                     | %   |
|                                         |                                    | 21   |                                           |                                         |                          |                                     |                           |                          |                                     | %   |
| Create Tax Scenario for Year            | ~                                  | 22   | -                                         |                                         |                          |                                     |                           |                          |                                     | % _ |
|                                         |                                    | 4    |                                           |                                         |                          |                                     |                           |                          |                                     | Þ   |

Step 5: Save: Click on the green save button underneath the Manage Tax Heading.

| Manage Tax                   |                                    |                |                                           |                                         |                                    |                                     |                 |                          |                                     |        |
|------------------------------|------------------------------------|----------------|-------------------------------------------|-----------------------------------------|------------------------------------|-------------------------------------|-----------------|--------------------------|-------------------------------------|--------|
| Save Cancel Use Basic Tax    | Planning Use Advanced Tax Planning |                |                                           |                                         |                                    |                                     |                 |                          |                                     |        |
| Tay name                     | Income Tax                         |                |                                           | Enter Addit                             | ional Tax Details                  | Not Modeled B                       | Elsewhere In Th | is Plan                  |                                     |        |
| Pre 2018 tax rate            | 13.6 %                             | Year           | Cap Gains not in<br>Accounts<br>Roll Down | Other Schedule 1<br>Income<br>Roll Down | Income<br>Adjustments<br>Roll Down | Schedule A<br>Override<br>Roll Down | QBI Override    | Tax Credits<br>Roll Down | Approx. State<br>Tax %<br>Roli Down | Î      |
| Tay description              |                                    | 1<br>2<br>3    |                                           |                                         |                                    |                                     |                 | 14,000                   |                                     | %<br>% |
| Fili g Option                | John 🗸                             | 4<br>5         |                                           |                                         |                                    |                                     | -               |                          |                                     | %<br>% |
|                              |                                    | 6<br>7<br>8    |                                           |                                         |                                    |                                     |                 |                          |                                     | * *    |
|                              |                                    | 9<br>10        |                                           |                                         |                                    |                                     |                 |                          |                                     | %<br>% |
|                              |                                    | 11<br>12<br>13 |                                           |                                         |                                    |                                     |                 |                          |                                     | *      |
|                              |                                    | 14<br>15       |                                           |                                         |                                    |                                     |                 |                          |                                     | ~<br>% |
|                              |                                    | 16<br>17       |                                           |                                         |                                    |                                     |                 |                          |                                     | %<br>% |
|                              |                                    | 18<br>19<br>20 |                                           |                                         |                                    |                                     |                 |                          |                                     | %<br>% |
| Create Tax Scenario for Year | <b></b>                            | 21<br>22       |                                           |                                         |                                    |                                     |                 |                          |                                     | %      |
|                              |                                    | 4              |                                           |                                         |                                    |                                     |                 |                          |                                     | •      |

## Step 6: Structured Income Plan: SIPS will automatically take you to the Structured Income Planning page.

| Structured                                                                                                    | Incom                                                                                                    | e Plan     | ning         |             |           |              |                           |            |           |         |               |           |           |         |           |
|----------------------------------------------------------------------------------------------------|----------------------------------------------------------------------------------------------------|------------|--------------|-------------|-----------|--------------|---------------------------|------------|-----------|---------|---------------|-----------|-----------|---------|-----------|
| Edit Save Cancel Add                                                                                                    | d Account Add                                                                                                    | Income Ad  | ld Inc Tax A | dd Target E |           | enario Displ | ay Op <mark>r</mark> ions |            |           |         |               |           |           |         |           |
|                                                                                                    |                                                                                                    |            |              |             |           |              |                           |            |           |         |               |           |           |         |           |
|                                                                                                    |                                                                                                    |            |              |             |           |              |                           |            |           |         |               |           |           |         |           |
|                                                                                                    |                                                                                                    |            |              |             |           |              |                           |            |           |         |               |           |           |         |           |
| Scenario Advanced Tax F                                                                                                    | Planning: Tax Cre                                                                                                    | edits      |              |             |           | ~            |                           |            |           |         |               |           |           |         |           |
|                                                                                                    |                                                                                                    |            |              |             |           |              |                           |            |           |         |               |           |           |         |           |
|                                                                                                    |                                                                                                    |            |              |             |           |              |                           |            |           |         |               |           |           |         |           |
|                                                                                                    |                                                                                                    |            |              | Acco        | unts      | <u></u>      |                           |            |           |         |               |           |           |         |           |
|                                                                                                    | Planning                                                                                                    | 20 100000  |              |             |           |              |                           |            |           | K       | 1             |           |           |         |           |
|                                                                                                    | Horizon                                                                                                    | 20 years + | NQ A         | ccount      |           | RA           |                           |            | Inco      | mes 🎢   |               |           |           |         |           |
| Total required                                                                                                    | Total required Vear John Account Income Account Income Accounts Planned Wares SS Income Tax After Tax After Tax Income Vear                                                                                                    |            |              |             |           |              |                           |            |           |         |               |           |           |         |           |
| Total required                                                                                                    | Year                                                                                                    | John       | Account      | Income      | Account   | Income       | Accounts                  | Planned    | Wages     | SS      | Income Tax    | After Tax | After Tax | Income  | Year      |
| View Beneficial RMD                                                                                                    | REGULAR RMD net return 62 5.00 % John IRA                                                                                                    |            |              |             |           |              |                           |            |           |         |               |           |           |         |           |
| REGULAR RMD                                                                                                    | REGULAR RMD     net return     62     5.00 %     John IRA       accross all accounts     initial amount     750,000     1,250,000     Subtotal     Manage     Manage     M |            |              |             |           |              |                           |            |           |         |               |           |           |         |           |
| accross all accounts initial amount 750,000 1,250,000 2,000,000 Subtotal Manage Manage Manage Inf Eactor Inf Eactor Inf E |                                                                                                    |            |              |             |           |              |                           |            |           |         |               |           |           |         |           |
| accounts     initial anount     750,000     i.250,000     Subtrain watage     watage     watage     watage     watage     initial anount     initial anount     initian anount     initial anount                                                                                                    |                                                                                                    |            |              |             |           |              |                           |            |           |         |               |           |           |         |           |
|                                                                                                    | end of 1                                                                                                    | 62         | 787 500      | Manage      | 1 312 500 | Manage       | 2,000,000                 | 0          | 150,000   | 2.00 %  | (25.247)-17%  | 124 753   | 85,000    | 39 753  | end of 1  |
| 0                                                                                                    | end of 2                                                                                                    | 63         | 826.875      | 0           | 1.378.125 | 0            | 2,205,000                 | 0          | 153,000   | 0       | (11.759)-8%   | 141.241   | 86,700    | 54.541  | end of 2  |
| 0                                                                                                    | end of 3                                                                                                    | 64         | 868.219      | 0           | 1.447.031 | 0            | 2.315.250                 | 0          | 156.060   | 0       | (26.282)-17%  | 129,778   | 88,434    | 41,344  | end of 3  |
| 0                                                                                                    | end of 4                                                                                                    | 65         | 911.629      | 0           | 1,519,382 | 0            | 2.431.012                 | 0          | 159,181   | 0       | (26,313)-17%  | 132,868   | 90,203    | 42,666  | end of 4  |
| 0                                                                                                    | end of 5                                                                                                    | 66         | 957,211      | 0           | 1,595,352 | 0            | 2,552,562                 | 0          | 162,365   | 0       | (26,849)-17%  | 135,516   | 92,007    | 43,509  | end of 5  |
| 0                                                                                                    | end of 6                                                                                                    | 67         | 1,005,071    | 0           | 1,675,119 | 0            | 2,680,190                 | 0          | 165,612   | 0       | (27,397)-17%  | 138,215   | 93,847    | 44,368  | end of 6  |
| 0                                                                                                    | end of 7                                                                                                    | 68         | 1,055,325    | 0           | 1,758,875 | 0            | 2,814,200                 | 0          | 168,924   | 0       | (27,955)-17%  | 140,969   | 95,724    | 45,246  | end of 7  |
| 0                                                                                                    | end of 8                                                                                                    | 69         | 1,037,421    | 70,670      | 1,846,818 | 0            | 2,884,240                 | 70,670     | 0         | 31,000  | (4,032)-4%    | 97,638    | 97,638    | 0       | end of 8  |
| 0                                                                                                    | end of 9                                                                                                    | 70         | 1,017,195    | 72,097      | 1,939,159 | 0            | 2,956,354                 | 72,097     | 0         | 31,620  | (4,126)-4%    | 99,591    | 99,591    | 0       | end of 9  |
| 0                                                                                                    | end of 10                                                                                                    | 71         | 994,503      | 73,551      | 2,036,117 | 0            | 3,030,620                 | 73,551     | 0         | 32,252  | (4,221)-4%    | 101,583   | 101,583   | 0       | end of 10 |
| 0                                                                                                    | end of 11                                                                                                    | 72         | 969,192      | 75,036      | 2,137,923 | 0            | 3,107,115                 | 75,036     | 0         | 32,897  | (4,319)-4%    | 103,615   | 103,615   | 0       | end of 11 |
| 0                                                                                                    | end of 12                                                                                                    | 73         | 941,100      | 76,551      | 2,244,819 | 0            | 3,185,919                 | 76,551     | 0         | 33,555  | (4,420)-4%    | 105,687   | 105,687   | 0       | end of 12 |
| 0                                                                                                    | end of 13                                                                                                    | 74         | 988,155      | 0           | 2,268,731 | 88,329       | 3,256,886                 | 88,329     | 0         | 34,226  | (14,755)-12%  | 107,801   | 107,801   | 0       | end of 13 |
| 92,225                                                                                                    | end of 14                                                                                                    | 75         | 1,037,563    | 0           | 2,292,059 | 90,109       | 3,329,622                 | 90,109     | 0         | 34,911  | (15,063)-12%  | 109,957   | 109,957   | 0       | end of 14 |
| 96,711                                                                                                    | end of 15                                                                                                    | 76         | 1,089,441    | 0           | 2,314,738 | 91,923       | 3,404,179                 | 91,923     | 0         | 35,609  | (15,377)-12%  | 112,156   | 112,156   | 0       | end of 15 |
| 101,080                                                                                                    | end of 16                                                                                                    | 77         | 1,143,913    | 0           | 2,336,699 | 93,775       | 3,480,612                 | 93,775     | 0         | 36,321  | (15,698)-12%  | 114,399   | 114,399   | 0       | end of 16 |
| 106,214                                                                                                    | end of 17                                                                                                    | /8         | 1,201,109    | 0           | 2,357,870 | 95,664       | 3,558,978                 | 95,664     | 0         | 37,048  | (16,025)-12%  | 116,687   | 116,687   | 0       | end of 17 |
| 111,/4/                                                                                                    | end of 18                                                                                                    | 79         | 1,261,164    | 0           | 2,378,172 | 97,592       | 3,639,336                 | 97,592     | 0         | 37,789  | (16,360)-12%  | 119,021   | 119,021   | 0       | end of 18 |
| 117,731                                                                                                    | end of 19                                                                                                    | 80         | 1,324,222    | 0           | 2,397,523 | 99,557       | 3,/21,/45                 | 99,557     | 0         | 38,545  | (16,/01)-12%  | 121,401   | 121,401   | 0       | end of 19 |
| 123,584                                                                                                    | end of 20                                                                                                    | 8          | 1,390,433    | 267.000     | 2,415,836 | 759 510      | 3,806,270                 | 1 1 26 410 | 1115140   | 39,315  | (210.049)-12% | 2 276 702 | 2 065 276 | 211.400 | end of 20 |
|                                                                                                    |                                                                                                    |            | _            | 367,906     |           | /58,512      |                           | 1,126,418  | 1,115,142 | 455,090 | (319,948)     | 2,376,703 | 2,005,276 | 311,426 |           |

Step 7: Income Column: Year 2 amount should have automatically been adjusted.

| Structured<br>Edit Save Cancel Add                                                                       | Account Add                                                                                                    | e Plan     | Ining     | dd Target E | dit or Add Sc | enario Displ | ay Options |            |           |         |               |           |           |         |           |
|----------------------------------------------------------------------------------------------------|----------------------------------------------------------------------------------------------------|------------|-----------|-------------|---------------|--------------|------------|------------|-----------|---------|---------------|-----------|-----------|---------|-----------|
| Scenario Advanced Tax P                                                                                  | lanning: Tax Cre                                                                                                    | edits      |           |             |               | ~            |            |            |           |         |               |           |           |         |           |
|                                                                                                    |                                                                                                    |            |           |             |               |              |            |            |           |         |               |           |           |         |           |
|                                                                                                    |                                                                                                    |            |           | Acco        | unts          | ×            |            |            |           |         |               |           |           |         |           |
|                                                                                                    | Planning<br>Horizon                                                                                                    | 20 years 🗸 | NQ A      | ccount      |               | IRA          |            |            | Inco      | mes 🗡   |               |           |           |         |           |
| Total required<br>View Beneficial RMD                                                                    | Total required Year John Account Income Accounts Planed Nages SS Income Tax After Tax After Tax Income Gap   Year Income 500 % 500 % John IRA 2000,000 Subtral Nages SS Income Tax After Tax After Tax Income Gap Year                                                                                                    |            |           |             |               |              |            |            |           |         |               |           |           |         |           |
| REGULAR RMD                                                                                              | REGULAR RMD     net return     62     5.00 %     John IRA     2.000,000     Subtotal     Manage     Manage |            |           |             |               |              |            |            |           |         |               |           |           |         |           |
| accross all accounts initial amount 750,000 1,250,000 2,000,000 Subtotal Manage Manage Manage from total |                                                                                                    |            |           |             |               |              |            |            |           |         |               |           |           |         |           |
| John<br>total PMD                                                                                        | w/bonue                                                                                                    |            | 750.000   | Managa      | 1 250 000     | Managa       | 2 000 000  | incomes    | 2 00 %    | 2 00 %  | EII Tax Rate  |           | 2 00 %    | target  |           |
|                                                                                                    | end of 1                                                                                                    | 62         | 787 500   | Manage      | 1,230,000     | Manage       | 2,000,000  | ncomes     | 150,000   | 2.00 %  | (25.247),17%  | 124 753   | 85,000    | 39 753  | end of 1  |
| 0                                                                                                    | end of 2                                                                                                    | 63         | 826.875   | ő           | 1,012,000     | Ű            | 2,100,000  |            | 100,000   | o       | (11.759)-8%   | 141.241   | 86,700    | 54,541  | end of 2  |
| 0                                                                                                    | end of 3                                                                                                    | 64         | 868.219   | 0           | 1.447.031     | 0            | 2.315.250  | 0          | 156.060   | 0       | 120.2021-1/70 | 129.778   | 88,434    | 41,344  | end of 3  |
| 0                                                                                                    | end of 4                                                                                                    | 65         | 911.629   | 0           | 1,519,382     | 0            | 2.431.012  | 0          | 159,181   | 0       | (26.313)-17%  | 132.868   | 90,203    | 42.666  | end of 4  |
| 0                                                                                                    | end of 5                                                                                                    | 66         | 957,211   | 0           | 1,595,352     | 0            | 2,552,562  | 0          | 162,365   | 0       | (26,849)-17%  | 135,516   | 92,007    | 43,509  | end of 5  |
| 0                                                                                                    | end of 6                                                                                                    | 67         | 1,005,071 | 0           | 1,675,119     | 0            | 2,680,190  | 0          | 165,612   | 0       | (27,397)-17%  | 138,215   | 93,847    | 44,368  | end of 6  |
| 0                                                                                                    | end of 7                                                                                                    | 68         | 1,055,325 | 0           | 1,758,875     | 0            | 2,814,200  | 0          | 168,924   | 0       | (27,955)-17%  | 140,969   | 95,724    | 45,246  | end of 7  |
| 0                                                                                                    | end of 8                                                                                                    | 69         | 1,037,421 | 70,670      | 1,846,818     | 0            | 2,884,240  | 70,670     | 0         | 31,000  | (4,032)-4%    | 97,638    | 97,638    | 0       | end of 8  |
| 0                                                                                                    | end of 9                                                                                                    | 70         | 1,017,195 | 72,097      | 1,939,159     | 0            | 2,956,354  | 72,097     | 0         | 31,620  | (4,126)-4%    | 99,591    | 99,591    | 0       | end of 9  |
| 0                                                                                                    | end of 10                                                                                                    | 71         | 994,503   | 73,551      | 2,036,117     | 0            | 3,030,620  | 73,551     | 0         | 32,252  | (4,221)-4%    | 101,583   | 101,583   | 0       | end of 10 |
| 0                                                                                                    | end of 11                                                                                                    | 72         | 969,192   | 75,036      | 2,137,923     | 0            | 3,107,115  | 75,036     | 0         | 32,897  | (4,319)-4%    | 103,615   | 103,615   | 0       | end of 11 |
| 0                                                                                                    | end of 12                                                                                                    | 73         | 941,100   | 76,551      | 2,244,819     | 0            | 3,185,919  | 76,551     | 0         | 33,555  | (4,420)-4%    | 105,687   | 105,687   | 0       | end of 12 |
| 0                                                                                                    | end of 13                                                                                                    | 74         | 988,155   | 0           | 2,268,731     | 88,329       | 3,256,886  | 88,329     | 0         | 34,226  | (14,755)-12%  | 107,801   | 107,801   | 0       | end of 13 |
| 92,225                                                                                                   | end of 14                                                                                                    | 75         | 1,037,563 | 0           | 2,292,059     | 90,109       | 3,329,622  | 90,109     | 0         | 34,911  | (15,063)-12%  | 109,957   | 109,957   | 0       | end of 14 |
| 96,711                                                                                                   | end of 15                                                                                                    | 76         | 1,089,441 | 0           | 2,314,738     | 91,923       | 3,404,179  | 91,923     | 0         | 35,609  | (15,377)-12%  | 112,156   | 112,156   | 0       | end of 15 |
| 101,080                                                                                                  | end of 16                                                                                                    | 77         | 1,143,913 | 0           | 2,336,699     | 93,775       | 3,480,612  | 93,775     | 0         | 36,321  | (15,698)-12%  | 114,399   | 114,399   | 0       | end of 16 |
| 106,214                                                                                                  | end of 17                                                                                                    | 78         | 1,201,109 | 0           | 2,357,870     | 95,664       | 3,558,978  | 95,664     | 0         | 37,048  | (16,025)-12%  | 116,687   | 116,687   | 0       | end of 17 |
| 111,/4/                                                                                                  | end of 18                                                                                                    | /9         | 1,261,164 | 0           | 2,378,172     | 97,592       | 3,639,336  | 97,592     | 0         | 37,789  | (16,360)-12%  | 119,021   | 119,021   | 0       | end of 18 |
| 117,731                                                                                                  | end of 19                                                                                                    | 80         | 1,324,222 | 0           | 2,397,523     | 99,557       | 3,/21,/45  | 99,557     | 0         | 38,545  | (16,/01)-12%  | 121,401   | 121,401   | 0       | end of 19 |
| 123,584                                                                                                  | end of 20                                                                                                    | 81         | 1,390,433 | 267.006     | 2,415,836     | 759 512      | 3,806,270  | 1 1 26 419 | 1115142   | 455.000 | (210.049)-12% | 2 276 702 | 2 065 276 | 211.426 | end of 20 |
|                                                                                                    |                                                                                                    |            |           | 307,906     |               | 738,512      |            | 1,120,418  | 1,115,142 | 435,090 | (319,948)     | 2,376,703 | 2,005,276 | 311,420 |           |

To understand the calculation process, follow the steps below. You will create a scenario in the Cash Flow and Tax Advisor page that has all of the details SIPS uses to calculate taxes for that year.

| Structured<br>Edit Save Cancel Ad     | d Account Ad                                                                                                    | e Plan     | ning<br>d Inc Tax A | dd Target E | dit or Add Sci | enario Displ | ay Options |            |             |             |               |           |             |           |           |
|---------------------------------------|----------------------------------------------------------------------------------------------------|------------|---------------------|-------------|----------------|--------------|------------|------------|-------------|-------------|---------------|-----------|-------------|-----------|-----------|
| Scenario Advanced Tax                 | Planning: Tax Cr                                                                                                    | edits      |                     |             |                | ~            |            |            |             |             |               |           |             |           |           |
|                                       |                                                                                                    |            |                     |             |                |              |            |            |             |             |               |           |             |           |           |
|                                       |                                                                                                    |            |                     | Acco        | unts           | ×            |            |            |             |             |               |           |             |           |           |
|                                       | Planning<br>Horizon                                                                                                    | 20 years 🗸 | NQ A                | ccount      |                | IRA          |            |            | Inco        | mes 🗡       |               |           |             |           |           |
| Total required<br>View Beneficial RMD | Total required<br>View Beneficial RMD     Year     John     Account     Income     Accounts<br>Total     Planned<br>Distribution     Wages     SS     Income Tax     After Tax<br>Income     After Tax<br>Target     Income<br>Gap     Year       RESULAR RMD     net return     62     500 %     500 %     John IRA     2000000     Subtract     Mages     SS     Income Tax     After Tax<br>Income     After Tax<br>Target     Gap     Year                                                                                                    |            |                     |             |                |              |            |            |             |             |               |           |             |           |           |
| REGULAR RMD                           | ERGULAR RMD<br>accross all accounts<br>initial amount net return<br>750,000 62 5.00 %<br>1,250,000 John IRA<br>2,000,000 Subtoal Manage Manage                                                                                                    |            |                     |             |                |              |            |            |             |             |               |           |             |           |           |
| accross all accounts                  | REGULAR RMD     net return     62     5.00 %     John IRA     2.000,000     Subtotal     Manage     Manage |            |                     |             |                |              |            |            |             |             |               |           |             |           |           |
| John                                  | bonus %                                                                                                    | 4          | 0.00 %              |             | 0.00 % ]       |              | 0          | of account | Infl Factor | Infl Factor | ЕП Тах кате   |           | Infl Factor | income to | (         |
| total RMD                             | w/bonus                                                                                                    | 4          | 750,000             | Manage      | 1,250,000      | Manage       | 2,000,000  | incomes    | 2.00 %      | 2.00 %      | (25.0.17) 170 | 101750    | 2.00 %      | target    |           |
| 0                                     | end of 1                                                                                                    | 62         | 787,500             | 01          | 1,312,500 1    |              | 2,100,000  | 1 0        | 150,000     | 0           | (25,247)-17%  | 124,753   | 85,000      | 39,753    | end of 1  |
| 0                                     | end of 2                                                                                                    | 63         | 826,875             |             | 1,3/8,125      |              | 2,205,000  |            | 155,000     | 0           | (11,/59)-8-0  | 141,241   | 80,700      | 54,541    | end of 2  |
| 0                                     | end of 3                                                                                                    | 65         | 011 620             |             | 1,447,031      |              | 2,315,250  | 1          | 150,000 1   | 1           | (26,282)-17%  | 129,770   | 88,434      | 41,344    | end of 4  |
| 0                                     | end of 4                                                                                                    | 66         | 911,025             | 0           | 1,519,362      | 0            | 2,431,012  | 1          | 162 365     | 0           | (26,313)-17%  | 132,000   | 90,203      | 42,000    | end of 4  |
| 0                                     | end of 6                                                                                                    | 67         | 1005071             |             | 1,090,002      |              | 2,552,502  |            | 165,612     |             | (27,207)-17%  | 138,010   | 92,007      | 43,303    | end of 6  |
| 0                                     | end of 7                                                                                                    | 68         | 1,005,325           | 0           | 1,075,115      | 0            | 2,000,190  | 1 0        | 168 924     | 0           | (27,955)-17%  | 140 969   | 95,047      | 44,300    | end of 7  |
| 0                                     | end of 8                                                                                                    | 69         | 1037421             | 70.670      | 1 846 818      | 0            | 2,884,240  | 70.670     | 0           | 31,000      | (4032)-4%     | 97.638    | 97.638      | 10,210    | end of 8  |
| 0                                     | end of 9                                                                                                    | 70         | 1.017.195           | 72.097      | 1.939.159      | 0            | 2,956,354  | 72.097     | 0           | 31,620      | (4.126)-4%    | 99,591    | 99,591      | 0         | end of 9  |
| 0                                     | end of 10                                                                                                    | 71         | 994,503             | 73,551      | 2.036,117      | 0            | 3.030,620  | 73,551     | 0           | 32,252      | (4.221)-4%    | 101,583   | 101,583     | 0         | end of 10 |
| 0                                     | end of 11                                                                                                    | 72         | 969,192             | 75,036      | 2,137,923      | 0            | 3,107,115  | 75,036     | 0           | 32,897      | (4.319)-4%    | 103,615   | 103,615     | 0         | end of 11 |
| 0                                     | end of 12                                                                                                    | 73         | 941,100             | 76,551      | 2,244,819      | 0            | 3,185,919  | 76,551     | 0           | 33,555      | (4,420)-4%    | 105,687   | 105,687     | 0         | end of 12 |
| 0                                     | end of 13                                                                                                    | 74         | 988,155             | 0           | 2,268,731      | 88,329       | 3,256,886  | 88,329     | 0           | 34,226      | (14,755)-12%  | 107,801   | 107,801     | 0         | end of 13 |
| 92,225                                | end of 14                                                                                                    | 75         | 1,037,563           | 0           | 2,292,059      | 90,109       | 3,329,622  | 90,109     | 0           | 34,911      | (15,063)-12%  | 109,957   | 109,957     | 0         | end of 14 |
| 96,711                                | end of 15                                                                                                    | 76         | 1,089,441           | 0           | 2,314,738      | 91,923       | 3,404,179  | 91,923     | 0           | 35,609      | (15,377)-12%  | 112,156   | 112,156     | 0         | end of 15 |
| 101,080                               | end of 16                                                                                                    | 77         | 1,143,913           | 0'          | 2,336,699      | 93,775       | 3,480,612  | 93,775     | 0           | 36,321      | (15,698)-12%  | 114,399   | 114,399     | 0         | end of 16 |
| 106,214                               | end of 17                                                                                                    | 78         | 1,201,109           | 0'          | 2,357,870      | 95,664       | 3,558,978  | 95,664     | 0           | 37,048      | (16,025)-12%  | 116,687   | 116,687     | 0         | end of 17 |
| 111,747                               | end of 18                                                                                                    | 79         | 1,261,164           | 0           | 2,378,172      | 97,592       | 3,639,336  | 97,592     | 0           | 37,789      | (16,360)-12%  | 119,021   | 119,021     | 0         | end of 18 |
| 117,731                               | end of 19                                                                                                    | 80         | 1,324,222           | 0           | 2,397,523      | 99,557       | 3,721,745  | 99,557     | 0           | 38,545      | (16,701)-12%  | 121,401   | 121,401     | 0         | end of 19 |
| 123,584                               | end of 20                                                                                                    | 81         | 1,390,433           | 0           | 2,415,836      | 101,562      | 3,806,270  | 101,562    | 0           | 39,315      | (17,049)-12%  | 123,829   | 123,829     | 0         | end of 20 |
|                                       |                                                                                                    | 1          |                     | 367,906     |                | 758,512      |            | 1,126,418  | 1,115,142   | 455,090     | (319,948)     | 2,376,703 | 2,065,276   | 311,426   |           |

Step 8: Manage: Click on the green Manage button within the Income Tax column.

Step 9: Dropdown Arrow: Click on the dropdown arrow and select 2026 (year 2).

| Manage Tax                   | Planning Lise Advanced Tay Planning |        |                  |                  |                       |               |                |             |               |     |
|------------------------------|-------------------------------------|--------|------------------|------------------|-----------------------|---------------|----------------|-------------|---------------|-----|
| Tay name                     |                                     |        |                  | Enter Addit      | ional Tax Details     | Not Modeled E | isewhere In Th | is Plan     |               |     |
| Dec 2019 toy sets            |                                     | Year ( | Cap Gains not in | Other Schedule 1 | Income<br>Adjustments | Schedule A    | QBI Override   | Tax Credits | Approx. State | 4   |
| Pie 2010 tax rate            | 13.6 %                              |        | Roll Down        | Roll Down        | Roll Down             | Roll Down     | Roll Down      | Roll Down   | Roll Down     |     |
| Tax description              |                                     | 1      |                  |                  |                       |               |                |             |               | *   |
|                              |                                     | 3      |                  |                  |                       |               |                | 14,000      |               | %   |
| Filing Option                | John 🗸                              | 4      |                  |                  |                       |               |                |             |               | %   |
|                              |                                     | 5      |                  |                  |                       |               |                |             |               | %   |
|                              |                                     | 6      |                  |                  |                       |               |                |             |               | %   |
|                              |                                     | 7      |                  |                  |                       |               |                |             |               | %   |
|                              |                                     | 8      |                  |                  |                       |               |                |             |               | %   |
|                              |                                     | 9      |                  |                  |                       |               |                |             |               | %   |
|                              |                                     | 10     |                  |                  |                       |               |                |             |               | *   |
|                              |                                     | 12     |                  |                  |                       |               |                |             |               | 20  |
|                              |                                     | 12     |                  |                  |                       |               |                |             |               | ~   |
|                              |                                     | 14     |                  |                  |                       |               |                |             |               | %   |
|                              |                                     | 15     |                  |                  |                       |               |                |             |               | %   |
|                              |                                     | 16     |                  |                  |                       |               | <u></u>        |             | 2V            | %   |
|                              |                                     | 17     |                  |                  |                       |               |                |             |               | %   |
|                              |                                     | 18     | -                |                  |                       |               |                |             |               | %   |
|                              |                                     | 19     |                  |                  |                       |               |                |             |               | %   |
|                              |                                     | 20     |                  |                  |                       |               |                |             |               | %   |
|                              |                                     | 21     |                  |                  |                       |               |                |             |               | %   |
| Create Tax Scenario for Year |                                     | 22     |                  |                  |                       |               |                |             |               | * • |
|                              |                                     | 4      |                  |                  |                       |               |                |             |               | •   |

#### Step 10: Create Tax Scenario for Year: Click on the green Create Tax Scenario for Year button.

| Manage Tax                   |                                    |        |                       |                     |                          |                       |                |             |               |     |
|------------------------------|------------------------------------|--------|-----------------------|---------------------|--------------------------|-----------------------|----------------|-------------|---------------|-----|
| Save Cancel Use Basic Tax    | Planning Use Advanced Tax Planning |        |                       |                     |                          |                       |                |             |               |     |
|                              |                                    |        |                       | 2 000               |                          |                       |                | 1.122       |               |     |
| Tax name                     | Income Toy                         |        |                       | Enter Addit         | ional Tax Details        | Not Modeled E         | Isewhere In Th | iis Plan    |               |     |
| Tux fiame                    | Income Tax                         | Year ( | ap Gains not in (     | Other Schedule 1    | Income                   | Schedule A            | QBI Override   | Tax Credits | Approx. State |     |
| Pre 2018 tax rate            | 13.6 %                             |        | Accounts<br>Roll Down | Income<br>Roll Down | Adjustments<br>Roll Down | Override<br>Roll Down | Roll Down      | Roll Down   | Tax %         |     |
| 2.2.2.2                      |                                    | 1      | Kon Domi              |                     |                          |                       |                |             |               | %   |
| Tax description              |                                    | 2      |                       |                     |                          |                       |                | 14,000      |               | %   |
| Filing Option                | loho v                             | 3      |                       |                     |                          |                       |                |             |               | %   |
| 5 17 11                      | Juin                               | 5      |                       |                     |                          |                       | -              |             |               | %   |
|                              |                                    | 6      |                       |                     |                          |                       |                |             |               | %   |
|                              |                                    | 7      |                       |                     |                          |                       |                |             |               | %   |
|                              |                                    | 8      |                       |                     |                          |                       |                |             |               | %   |
|                              |                                    | 9      |                       |                     |                          |                       |                |             |               | *   |
|                              |                                    | 11     |                       |                     |                          |                       |                |             |               | %   |
|                              |                                    | 12     |                       |                     |                          |                       |                |             |               | %   |
|                              |                                    | 13     |                       |                     |                          |                       |                |             |               | %   |
|                              |                                    | 14     |                       |                     |                          |                       |                |             |               | %   |
|                              |                                    | 15     |                       |                     |                          |                       |                |             |               | %   |
|                              |                                    | 16     |                       |                     |                          |                       |                |             |               | %   |
|                              |                                    | 18     |                       |                     |                          |                       | <u>.</u>       |             |               | 8   |
|                              |                                    | 19     |                       |                     |                          |                       |                |             |               | %   |
|                              |                                    | 20     |                       |                     |                          |                       |                |             |               | %   |
| -                            |                                    | 21     |                       |                     |                          |                       |                |             |               | %   |
| Create Tax Scenario for Year | 2016 (unac 1)                      | 22     |                       |                     |                          |                       |                |             |               | * • |
|                              |                                    | 4      |                       |                     |                          |                       |                |             |               | •   |

Step 11: Cash Flow and Tax Advisor: You will automatically be taken to the Cash Flow and Tax Advisor page, where the new tax scenario will appear on the right hand side of the screen.

| Cashflow and Ta                         | X               | Adviso               |                  |                       |                    |
|-----------------------------------------|-----------------|----------------------|------------------|-----------------------|--------------------|
| need lines brand branching be           |                 |                      |                  | -                     |                    |
| Tax Filin                               | 19              | John V               | 2025 (PROV ~     | John V                | 2026 (PROV, ~      |
|                                         |                 | 20251                | Taxes            | 2026                  | Taxes              |
| Income                                  |                 | Cash Flow            | Tax Return       | Cash Flow             | Tax Return         |
| 2a Tax Exempt Int                       |                 |                      | 190,000          |                       | 153,000            |
| 20 Taxable Interest                     |                 |                      |                  |                       |                    |
| 3a Qualified Dividends                  |                 |                      |                  | 1                     |                    |
| 36 All Dividends                        | 0               |                      |                  | -                     |                    |
| IRA Distributions Class 2 Distributions |                 |                      |                  |                       |                    |
| Clent 2 Distributions A Other           |                 |                      |                  |                       |                    |
| 4 Pensions                              |                 |                      |                  |                       |                    |
| 4 Annuities                             |                 |                      |                  |                       |                    |
| 4 Other                                 |                 |                      |                  |                       |                    |
| Roth Conversion                         | -               |                      |                  |                       |                    |
| 64 Client2 Social Reputy                | -               |                      |                  |                       |                    |
| 60 Total Social Security                |                 |                      |                  |                       |                    |
| 7 Short Term Cap Gains                  | 0               |                      |                  |                       |                    |
| 7 Long Term Cap Gains                   |                 | -                    |                  |                       |                    |
| 51 Self Employ Biz - QBI                | 0               | -                    | 1                | 10                    |                    |
| St. Self Employ Biz - not OBI           | 0               |                      |                  | -                     |                    |
| St Sch E (no SE Tax) - CBI              | 0               | 2000 (1)<br>2000 (1) |                  |                       |                    |
| 51 All Other Schedule 1 Income          |                 |                      |                  |                       |                    |
| 51 SE Tax Deduction                     | 0               |                      |                  |                       |                    |
| 51 All Other Adjt to Income             | 0               |                      |                  |                       | Concession of the  |
| 11 Income Total                         | \$ <del>0</del> |                      | 150,000          | - A1                  | 153,000            |
| Ermanaaa                                |                 |                      |                  |                       |                    |
| Medical Expenses (7.5%)                 |                 |                      |                  |                       |                    |
| Property & State Taxes                  |                 |                      |                  |                       |                    |
| Mortgage Interest                       |                 |                      |                  |                       |                    |
| Charities                               |                 |                      |                  |                       |                    |
| All other Schedule A                    |                 |                      |                  |                       |                    |
| Mortgage - Rent                         |                 |                      |                  |                       |                    |
| I Billion                               |                 |                      |                  | -                     |                    |
| Phone - Cable                           |                 |                      |                  |                       |                    |
| Maint - Landscaping                     |                 |                      |                  |                       |                    |
| Cars                                    |                 |                      |                  |                       |                    |
| Car Insurance                           | -               |                      |                  |                       |                    |
| Car gas and maintenance                 | - 10            |                      |                  |                       |                    |
| Eleinsurance                            |                 |                      |                  |                       |                    |
| Food and Grocery                        |                 |                      |                  |                       |                    |
| Clothes - Home goods                    |                 | -                    |                  | 1                     |                    |
| Entertainment - Meals                   |                 |                      |                  |                       |                    |
| Travel - Hobbies                        |                 |                      |                  | -                     |                    |
| Credit Cards                            |                 |                      |                  |                       |                    |
| Other Expenses                          |                 | -                    |                  |                       |                    |
| Income Taxes                            |                 | -                    |                  |                       |                    |
| Expenses Tot                            | tal \$          |                      |                  |                       | _                  |
|                                         |                 |                      |                  |                       | -                  |
| Income Taxes                            | -               | overrides            |                  | overrides             |                    |
| 12 Largest Ded - Schid A or SH          |                 |                      | 15,000           |                       | 15,289             |
| 13 Qual Biz Income Deduction            |                 |                      | 10000            |                       | 10,207             |
| Cap Gains and Qual Dividnds             |                 |                      |                  |                       |                    |
| 15 TAXABLE INCOME                       |                 |                      | 135,000          |                       | 137,711            |
| 19 Enter Tax Credits                    |                 |                      |                  | 14,000                | 14,000             |
| 23 Self Employment Taxes                | 0               |                      |                  | and the second second | in supplicity      |
| 24 Annonviguate Tax Colo                | 0               | 24 % Tax Bracket     | TER COT fax Rate | 24 % Tax Bracket      | 7.7 % (Pl Tax Rate |
| Approximate State Tax Calo              | 0               |                      | 25,247           |                       | 11,759             |
| Discretionary Incon                     | ne S            | (25,247)             |                  | (11,759)              |                    |
|                                         | -               | (                    |                  |                       |                    |
| Used on "Print 1040" Form               | Only            | ſ                    |                  |                       |                    |
| and Tax Payments Withheld               | -               |                      |                  |                       |                    |
| 32 Estimated Tax Dismastr               | -               |                      |                  | 1                     | -                  |
| 33 Total Payments                       |                 |                      | 1                |                       |                    |
| 34 Refund                               |                 |                      |                  |                       |                    |
| 37 Amount you owe                       |                 |                      | 25,247           |                       | 11,759             |
|                                         |                 |                      | Print 1040       |                       | Print 1040         |

Step 12: Condense: Click on the green condense button underneath the Cashflow and Tax advisor Heading to condense the displayed data.

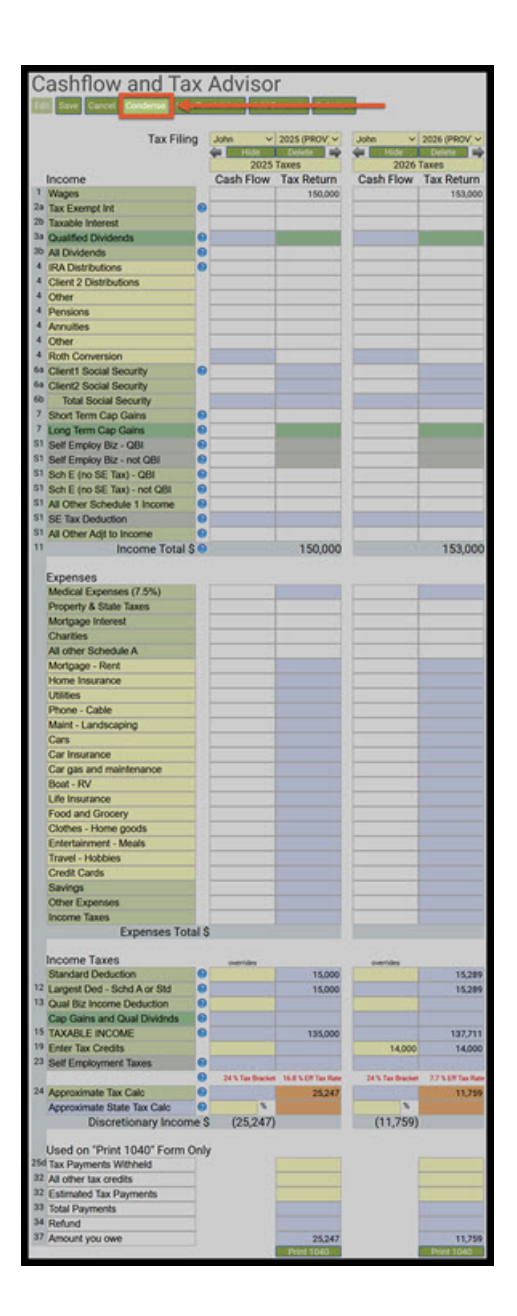

Step 13: Enter Tax Credits: The tax credit amounts will automatically be entered in the cash flow and tax return sections.

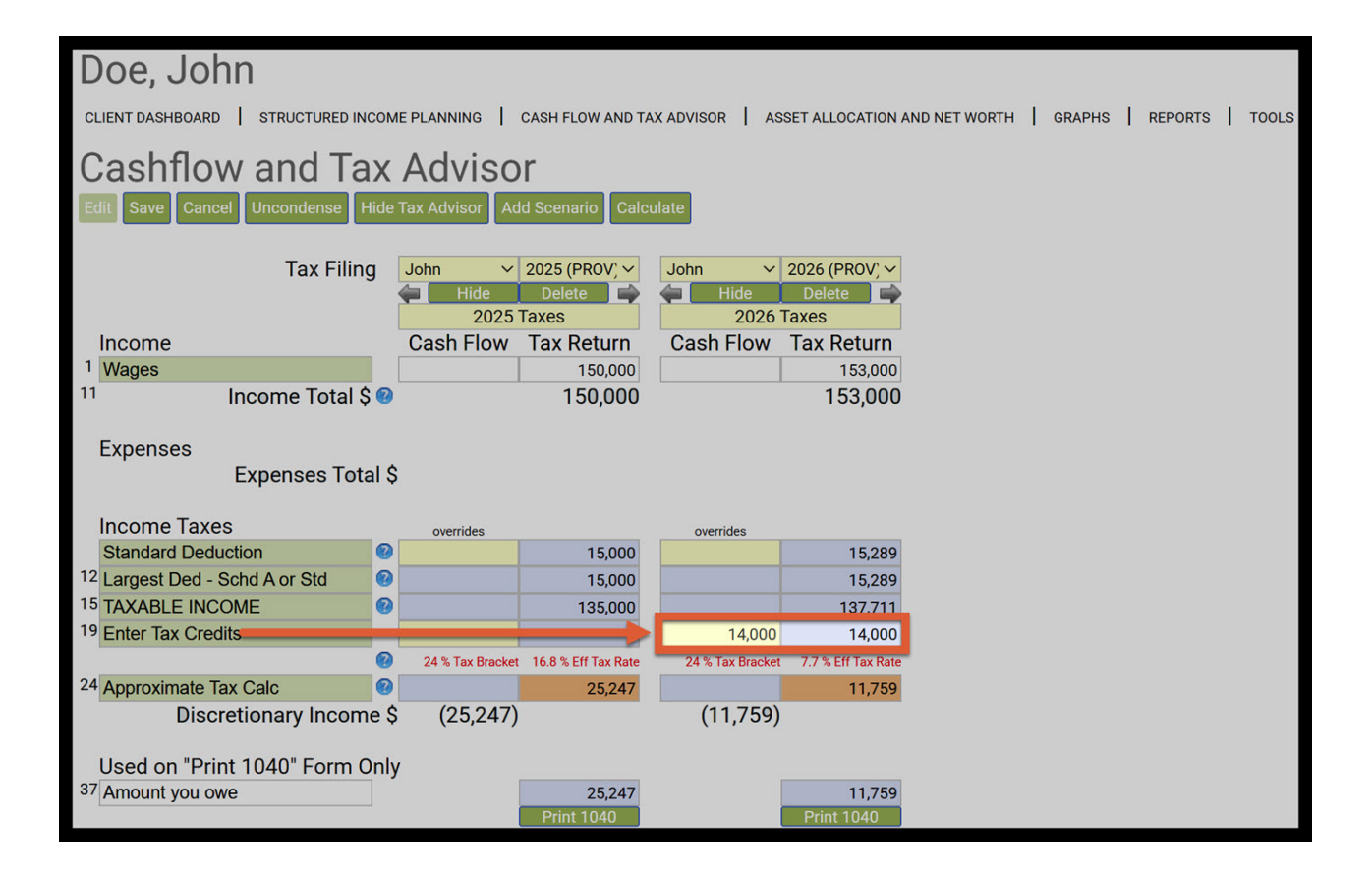

Step 14: Effective Tax Rate: Note the effective tax rate. This rate will be automatically reflected in Year 2 of the structured income plan. The effective tax rate rounded for display purposes.

| Doe, John                                                                                           |          |                  |                      |                 |                      |               |        |   |         |   |       |  |  |  |
|----------------------------------------------------------------------------------------------------|----------|------------------|----------------------|-----------------|----------------------|---------------|--------|---|---------|---|-------|--|--|--|
| CLIENT DASHBOARD                                                                                    | OME      | PLANNING         | CASH FLOW AND TA     | AX ADVISOR AS   | SET ALLOCATION       | AND NET WORTH | GRAPHS | T | REPORTS | 1 | TOOLS |  |  |  |
| Cashflow and Tax                                                                                    | ĸ A      | Adviso           | r                    |                 |                      |               |        |   |         |   |       |  |  |  |
| Edit Save Cancel Uncondense Hi                                                                      | de Ta    | ax Advisor Add   | d Scenario Calc      | ulate           |                      |               |        |   |         |   |       |  |  |  |
| Tax Filing John 2025 (PROV),   Hide Delete   2025 Taxes   Income   Wages   Income Total \$ 2000   1 |          |                  |                      |                 |                      |               |        |   |         |   |       |  |  |  |
| Income                                                                                              | (        | Cash Flow        | Tax Return           | Cash Flow       | Tax Return           |               |        |   |         |   |       |  |  |  |
| 1 Wages                                                                                             |          |                  | 150,000              |                 | 153,000              |               |        |   |         |   |       |  |  |  |
| Income Total \$                                                                                     | 2        |                  | 150,000              |                 | 153,000              |               |        |   |         |   |       |  |  |  |
| Expenses<br>Expenses Total                                                                          | \$       |                  |                      |                 |                      |               |        |   |         |   |       |  |  |  |
| Income Taxes                                                                                        |          | overrides        |                      | overrides       |                      |               |        |   |         |   |       |  |  |  |
| Standard Deduction                                                                                  | 9        |                  | 15,000               |                 | 15,289               |               |        |   |         |   |       |  |  |  |
| 12 Largest Ded - Schd A or Std                                                                      | 9        |                  | 15,000               |                 | 15,289               |               |        |   |         |   |       |  |  |  |
| 19 Factor Tax One lite                                                                              | 9        |                  | 135,000              |                 | 137,711              |               |        |   |         |   |       |  |  |  |
| 19 Enter Tax Credits                                                                                |          |                  |                      | 14,000          | 14 000               |               |        |   |         |   |       |  |  |  |
| 24 Approximate Tay Cale                                                                             | 9<br>0 - | 24 % Tax Bracket | 16.8 % Eff Tax Rate  | 24 % Tax Bracke | 7.7 % Eff Tax Rate   |               |        |   |         |   | _     |  |  |  |
| Discretionary Income                                                                                | ć        | (25.247)         | 20,247               | (11 750)        | 11,759               |               |        |   |         |   |       |  |  |  |
| Discretionary Income                                                                                | \$       | (23,247)         |                      | (11,759)        |                      |               |        |   |         |   |       |  |  |  |
| Used on "Print 1040" Form Or                                                                        | nly      |                  |                      |                 |                      |               |        |   |         |   |       |  |  |  |
| <sup>37</sup> Amount you owe                                                                        |          |                  | 25,247<br>Print 1040 |                 | 11,759<br>Print 1040 |               |        |   |         |   |       |  |  |  |

Step 15: Approximate Tax Calc: Note the Tax Return calculation. The dollar amount will identical to the one on the Structured Income Planning page.

| Doe, John                                                                                                    |     |                  |                      |                  |                      |   |  |  |  |  |  |  |  |
|----------------------------------------------------------------------------------------------------|-----|------------------|----------------------|------------------|----------------------|---|--|--|--|--|--|--|--|
| CLIENT DASHBOARD   STRUCTURED INCOME PLANNING   CASH FLOW AND TAX ADVISOR   ASSET ALLOCATION AND NET WORTH   GRAPHS   REPORTS   TOOLS |     |                  |                      |                  |                      |   |  |  |  |  |  |  |  |
| Cashflow and Tax                                                                                                    | X   | Adviso           | r                    |                  |                      |   |  |  |  |  |  |  |  |
| Edit Save Cancel Uncondense Hide Tax Advisor Add Scenario Calculate                                                                   |     |                  |                      |                  |                      |   |  |  |  |  |  |  |  |
| John 2025 (PROV) John 2026 (PROV)   Hide Delete Hide Delete   2025 Taxes 2026 Taxes                                                   |     |                  |                      |                  |                      |   |  |  |  |  |  |  |  |
| Income                                                                                                    |     | Cash Flow        | Tax Return           | <b>Cash Flow</b> | Tax Return           |   |  |  |  |  |  |  |  |
| 1 Wages                                                                                                    |     |                  | 150,000              |                  | 153,000              |   |  |  |  |  |  |  |  |
| <sup>11</sup> Income Total \$                                                                                                    | ?   |                  | 150,000              |                  | 153,000              |   |  |  |  |  |  |  |  |
| Expenses<br>Expenses Total \$                                                                                                    |     |                  |                      |                  |                      |   |  |  |  |  |  |  |  |
| Income Taxes                                                                                                    |     | overrides        |                      | overrides        |                      |   |  |  |  |  |  |  |  |
| Standard Deduction                                                                                                    | 0   |                  | 15,000               |                  | 15,289               |   |  |  |  |  |  |  |  |
|                                                                                                    | 0   |                  | 135,000              |                  | 107,289              |   |  |  |  |  |  |  |  |
| 19 Enter Tax Credits                                                                                                    |     |                  | 133,000              | 14,000           | 14 000               |   |  |  |  |  |  |  |  |
|                                                                                                    | ດ່  | 24 % Tax Bracket | 16.8 % Eff Tax Rate  | 24 % Tax Bracket | 7.7 % Eff Tax Rate   |   |  |  |  |  |  |  |  |
| 24 Approximate Tax Calc                                                                                                    | 0   |                  | 25.247               |                  | 11.759               | 4 |  |  |  |  |  |  |  |
| Discretionary Income                                                                                                    | \$  | (25,247)         |                      | (11,759)         |                      |   |  |  |  |  |  |  |  |
| Used on "Print 1040" Form Or<br><sup>37</sup> Amount you owe                                                                          | nly |                  | 25,247<br>Print 1040 | ( ,)             | 11,759<br>Print 1040 |   |  |  |  |  |  |  |  |

Step 16: Save: Click on the green Save button underneath the Cash Flow and Tax Advisor heading.

| Doe, John                       |                                                                   |                  |                      |                  |                    |               |        |    |       |       |  |
|---------------------------------|-------------------------------------------------------------------|------------------|----------------------|------------------|--------------------|---------------|--------|----|-------|-------|--|
| CLIENT DASHBOARD                | юм                                                                |                  | CASH FLOW AND TA     | X ADVISOR   AS   | SET ALLOCATION A   | AND NET WORTH | GRAPHS | RE | PORTS | TOOLS |  |
| Cashflow and Ta                 | Х                                                                 | Adviso           | r                    |                  |                    |               |        |    |       |       |  |
| Edit Save Cancel Uncondense H   | ide <sup>·</sup>                                                  | Tax Advisor Ad   | d Scenario Calc      | ulate            |                    |               |        |    |       |       |  |
| Tax Filing                      | Tax Filing John 2025 (PROV)   Hide Delete   2025 Taxes 2026 Taxes |                  |                      |                  |                    |               |        |    |       |       |  |
| Inco ne                         | 1                                                                 | Cash Flow        | Tax Return           | Cash Flow        | Tax Return         |               |        |    |       |       |  |
|                                 |                                                                   |                  | 150,000              |                  | 153,000            |               |        |    |       |       |  |
| Expenses<br>Expenses Tota       | 1\$                                                               |                  |                      |                  |                    |               |        |    |       |       |  |
| Inco <mark>ne Taxes</mark>      | _ 1                                                               | overrides        |                      | overrides        |                    |               |        |    |       |       |  |
| Stane ard Deduction             | 0                                                                 |                  | 15,000               |                  | 15,289             |               |        |    |       |       |  |
| 12 Largest Ded - Schd A or Std  | 0                                                                 |                  | 15,000               |                  | 15,289             |               |        |    |       |       |  |
| 15 TAXA BLE INCOME              | 0                                                                 |                  | 135,000              |                  | 137,711            |               |        |    |       |       |  |
| <sup>19</sup> Enter Tax Credits |                                                                   |                  |                      | 14,000           | 14,000             |               |        |    |       |       |  |
|                                 | 8                                                                 | 24 % Tax Bracket | 16.8 % Eff Tax Rate  | 24 % Tax Bracket | 7.7 % Eff Tax Rate |               |        |    |       |       |  |
| 24 Approximate Tax Calc         |                                                                   | (05.0.47)        | 25,247               | (11 750)         | 11,759             |               |        |    |       |       |  |
| Discretionary Income            | e Ş                                                               | (25,247)         |                      | (11,759)         |                    |               |        |    |       |       |  |
| 37 Amount you owo               | my                                                                |                  | 25.247               |                  | 11 750             |               |        |    |       |       |  |
| Amount you owe                  |                                                                   |                  | 25,247<br>Print 1040 |                  | Print 1040         |               |        |    |       |       |  |

Step 16: Structured Income Planning: Click on the Structured Income Planning heading underneath the Clients name.

| Doe, John                                                                                                    |                                                                         |                      |                  |                      |  |  |  |  |  |  |  |  |  |
|----------------------------------------------------------------------------------------------------|-------------------------------------------------------------------------|----------------------|------------------|----------------------|--|--|--|--|--|--|--|--|--|
| CLIENT DASHBOARD STRUCTURED INCOME PLANNING CASH FLOW AND TAX ADVISOR ASSET ALLOCATION AND NET WORTH GRAPHS REPORTS TOOLS |                                                                         |                      |                  |                      |  |  |  |  |  |  |  |  |  |
| Cashflow and Ta                                                                                                    | Adviso                                                                  | r                    |                  |                      |  |  |  |  |  |  |  |  |  |
| Edit Save Cancel Uncondense H de Tax Advisor Add Scenario Calculate                                                       |                                                                         |                      |                  |                      |  |  |  |  |  |  |  |  |  |
| Tax Filin                                                                                                    | Tax Filin John ✓ 2025 (PROV), ✓   Hide Delete ✓   2025 Taxes 2026 Taxes |                      |                  |                      |  |  |  |  |  |  |  |  |  |
| Income                                                                                                    | Cash Flow                                                               | Tax Return           | Cash Flow        | Tax Return           |  |  |  |  |  |  |  |  |  |
| 1 Wages                                                                                                    | 150,000 153,000                                                         |                      |                  |                      |  |  |  |  |  |  |  |  |  |
| 11 Income Total \$                                                                                                    | Income Total \$ 🤨 150,000 153,000                                       |                      |                  |                      |  |  |  |  |  |  |  |  |  |
| Expenses<br>Expenses Tota I                                                                                               | \$                                                                      |                      |                  |                      |  |  |  |  |  |  |  |  |  |
| Income Taxes                                                                                                    | overrides                                                               |                      | overrides        |                      |  |  |  |  |  |  |  |  |  |
| Standard Deduction                                                                                                    | 3                                                                       | 15,000               |                  | 15,289               |  |  |  |  |  |  |  |  |  |
| 12 Largest Ded - Schd A or Std                                                                                            | 2                                                                       | 15,000               |                  | 15,289               |  |  |  |  |  |  |  |  |  |
| 15 TAXABLE INCOME                                                                                                    | )                                                                       | 135,000              |                  | 137,711              |  |  |  |  |  |  |  |  |  |
| <sup>19</sup> Enter Tax Credits                                                                                           |                                                                         |                      | 14,000           | 14,000               |  |  |  |  |  |  |  |  |  |
|                                                                                                    | 24 % Tax Bracket                                                        | 16.8 % Eff Tax Rate  | 24 % Tax Bracket | 7.7 % Eff Tax Rate   |  |  |  |  |  |  |  |  |  |
| <sup>24</sup> Approximate Tax Calc                                                                                        |                                                                         | 25,247               | (11 750)         | 11,759               |  |  |  |  |  |  |  |  |  |
| Discretionary Income                                                                                                    | \$ (25,247)                                                             |                      | (11,759)         |                      |  |  |  |  |  |  |  |  |  |
| Used on "Print 1040" Form Or                                                                                              | ly                                                                      |                      |                  |                      |  |  |  |  |  |  |  |  |  |
| <sup>37</sup> Amount you owe                                                                                              |                                                                         | 25,247<br>Print 1040 |                  | 11,759<br>Print 1040 |  |  |  |  |  |  |  |  |  |

Step 17: Structured Inome Planning Page: You will automatically be taken back to the Structured Income Planning Page. The effective and approximate tax rates should automatically be changed to the amounts that were configured on the Cash Flow and Tax Advisor page.

| Structured Income Planning                                                        |                                                                                                    |          |           |        |           |          |           |              |             |             |              |           |             |            |           |
|-----------------------------------------------------------------------------------|----------------------------------------------------------------------------------------------------|----------|-----------|--------|-----------|----------|-----------|--------------|-------------|-------------|--------------|-----------|-------------|------------|-----------|
| Edit Save Cancel Ad                                                               | Edit Save Cancel Add Account Add Income Add Income Add Income Edit or Add Scenario Display Options |          |           |        |           |          |           |              |             |             |              |           |             |            |           |
|                                                                                   |                                                                                                    |          |           |        |           |          |           |              |             |             |              |           |             |            |           |
|                                                                                   |                                                                                                    |          |           |        |           |          |           |              |             |             |              |           |             |            |           |
| Scenario Advanced Tax                                                             | cenario Advanced Tax Planning: Tax Credits                                                         |          |           |        |           |          |           |              |             |             |              |           |             |            |           |
| Autonoculture                                                                     | latining. Tax ore                                                                                  | Julio    |           |        |           |          |           |              |             |             |              |           |             |            |           |
|                                                                                   |                                                                                                    |          |           |        |           |          |           |              |             |             |              |           |             |            |           |
|                                                                                   |                                                                                                    |          |           | Acco   | unts      | ~        |           |              |             |             |              |           |             |            |           |
|                                                                                   | Planning [                                                                                         | 20 years |           |        |           |          |           | 1            |             |             |              |           |             |            |           |
|                                                                                   | Horizon                                                                                            | 20 years | NQ A      | ccount |           | RA       |           |              | Incor       | mes         |              |           |             |            |           |
| Total required                                                                    |                                                                                                    | 1. ha    |           |        | C. surger | (        | Accounts  | Planned      |             |             | Terry Terry  | After Tax | After Tax   | Income     | - Y       |
| View Beneficial RMD                                                               | Year                                                                                               | John     | Account   | Income | Account   | Income   | Total     | Distribution | Wages       | SS          | Income Tax   | Income    | Target      | Gap        | Year      |
| REGULAR RMD                                                                       | net return                                                                                         | 62       | 5.00 %    |        | 5.00 %    | John IRA |           |              |             |             |              |           |             |            |           |
| accross all accounts                                                              | initial amount                                                                                     | 4 - V    | 750,000   | ()     | 1,250,000 | (        | 2,000,000 | Subtotal     | Manage      | Manage      | Manage       |           | Manage      | from total | (         |
| John                                                                              | bonus %                                                                                            | 4 V      | 0.00 %    |        | 0.00 %    |          | 0         | of account   | Infl Factor | Infl Factor | Eff Tax Rate |           | Infl Factor | income to  | (         |
| total RMD                                                                         | w/bonus                                                                                            |          | 750,000   | Manage | 1,250,000 | Manage   | 2,000,000 | incomes      | 2.00 %      | 2.00 %      |              |           | 2.00 %      | target     |           |
| 0                                                                                 | end of 1                                                                                           | 62       | 787,500   | 0)     | 1,312,500 | 0)       | 2,100,000 | 0            | 150,000     | 9           | (25.247),17% | 124,753   | 85,000      | 39,753     | end of 1  |
| 0                                                                                 | end of 2                                                                                           | 63       | 826,875   | 0)     | 1,070,100 |          | 2,200,000 |              | 100,000 (   |             | (11,759)-8%  | 141,241   | 86,700      | 54,541     | end of 2  |
| 0                                                                                 | end of 3                                                                                           | 64       | 868,219   | 0)     | 1,447,031 | 0)       | 2,315,250 | 0            | 156,060     | 07          | (20,202)-17% | 129,778   | 88,434      | 41,344     | end of 3  |
| 0                                                                                 | end of 4                                                                                           | 65       | 911,629   | 01     | 1,519,382 | 0)       | 2,431,012 | 0            | 159,181     | ( 0)        | (26,313)-17% | 132,868   | 90,203      | 42,666     | end of 4  |
| 0                                                                                 | end of 5                                                                                           | 66       | 957,211   | 0      | 1,595,352 | 0        | 2,552,562 | 0            | 162,365     | 01          | (26,849)-17% | 135,516   | 92,007      | 43,509     | end of 5  |
| 0                                                                                 | end of 6                                                                                           | 67       | 1,005,071 | 0      | 1,675,119 | 0)       | 2,680,190 | 0            | 165,612     | 0)          | (27,397)-17% | 138,215   | 93,847      | 44,368     | end of 6  |
| 0                                                                                 | end of 7                                                                                           | 68       | 1,055,325 | 0      | 1,758,875 | 0)       | 2,814,200 | 0            | 168,924     | 01          | (27,955)-17% | 140,969   | 95,724      | 45,246     | end of 7  |
| 0                                                                                 | end of 8                                                                                           | 69       | 1,037,421 | 70,670 | 1,846,818 | 0)       | 2,884,240 | 70,670       | 01          | 31,000 /    | (4,032)-4%   | 97,638    | 97,638      | 0)         | end of 8  |
| 0                                                                                 | end of 9                                                                                           | 70       | 1,017,195 | 72,097 | 1,939,159 | 0)       | 2,956,354 | 72,097       | 0)          | 31,620      | (4,126)-4%   | 99,591    | 99,591      | 01         | end of 9  |
| 0                                                                                 | end of 10                                                                                          | 71       | 994,503   | 73,551 | 2,036,117 | 0)       | 3,030,620 | 73,551       | 0           | 32,252      | (4,221)-4%   | 101,583   | 101,583     | 01         | end of 10 |
| 0                                                                                 | end of 11                                                                                          | 72       | 969,192   | 75,036 | 2,137,923 | 0)       | 3,107,115 | 75,036       | 0)          | 32,897      | (4,319)-4%   | 103,615   | 103,615     | 01         | end of 11 |
| 0                                                                                 | end of 12                                                                                          | 73       | 941,100   | 76,551 | 2,244,819 | 0)       | 3,185,919 | 76,551       | 0)          | 33,555      | (4,420)-4%   | 105,687   | 105,687     | 01         | end of 12 |
| 0                                                                                 | end of 13                                                                                          | 74       | 988,155   | 0      | 2,268,731 | 88,329   | 3,256,886 | 88,329       | 01          | 34,226      | (14,755)-12% | 107,801   | 107,801     | 01         | end of 13 |
| 92,225                                                                            | end of 14                                                                                          | 75       | 1,037,563 | 0      | 2,292,059 | 90,109   | 3,329,622 | 90,109       | 0)          | 34,911      | (15,063)-12% | 109,957   | 109,957     | 0)         | end of 14 |
| 96,711                                                                            | end of 15                                                                                          | 76       | 1,089,441 | 0      | 2,314,738 | 91,923   | 3,404,179 | 91,923       | 0           | 35,609      | (15,377)-12% | 112,156   | 112,156     | 01         | end of 15 |
| 101,080                                                                           | end of 16                                                                                          | 77       | 1,143,913 | 0      | 2,336,699 | 93,775   | 3,480,612 | 93,775       | 0           | 36,321      | (15,698)-12% | 114,399   | 114,399     | 01         | end of 16 |
| 106,214                                                                           | end of 17                                                                                          | 78       | 1,201,109 | 0      | 2,357,870 | 95,664   | 3,558,978 | 95,664       | 0)          | 37,048      | (16,025)-12% | 116,687   | 116,687     | 0)         | end of 17 |
| 111,747                                                                           | end of 18                                                                                          | 79       | 1,261,164 | 0      | 2,378,172 | 97,592   | 3,639,336 | 97,592       | 0)          | 37,789      | (16,360)-12% | 119,021   | 119,021     | 01         | end of 18 |
| 117,731                                                                           | end of 19                                                                                          | 80       | 1,324,222 | 0      | 2,397,523 | 99,557   | 3,721,745 | 99,557       | 0)          | 38,545      | (16,701)-12% | 121,401   | 121,401     | 01         | end of 19 |
| 123,584                                                                           | end of 20                                                                                          | 81       | 1,390,433 | 0      | 2,415,836 | 101,562  | 3,806,270 | 101,562      | 0           | 39,315      | (17,049)-12% | 123,829   | 123,829     | 0          | end of 20 |
| 367,906 758,512 1,126,418 1,115,142 455,090 (319,948) 2,376,703 2,065,276 311,426 |                                                                                                    |          |           |        |           |          |           |              |             |             |              | 2,376,703 | 2,065,276   | 311,426    |           |

If you feel you need more support or would like to set up demo time with one of our representatives, please contact us at: +1-888-449-6917 or support@planscout.com.